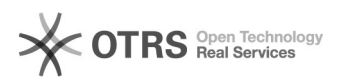

# Копирование писем в Outlook

## 21.05.2024 12:24:19

## Печать статьи FAQ

| Категория: | Электронная почта    | Голоса:                  | 0                             |
|------------|----------------------|--------------------------|-------------------------------|
| Состояние: | общедоступное (всем) | Result:                  | 0.00 %                        |
| Язык:      | ru                   | Последнее<br>обновление: | 10:02:49, Чтв 14 Июн, 2018 г. |

Симптомы (общедоступное)

### Проблема (общедоступное)

Необходимо перенести почту из старого ящика на Exchange.

Решение (общедоступное)

Запускаем MS Outlook. В открывшемся окне указываем Ваше имя, адрес почтового ящика Exchange и пароль(тот же, что используется для входа в 'Личный кабинет'):

Нажимаем кнопку Далее. В окне проверки подключения нажимаем кнопку 'Готово'.

Для подключения старого почтового ящика заходим в меню 'Сервис' > 'Настройка учётных записей'. В открывшемся окне на вкладке 'Электронная почта' нажимаем кнопку 'Создать':

кнопку Создать: Выбираем пункт 'Сервер Microsoft Exchange, POP3, IMAP или HTTP'. В следующем окне ставим галочку 'Настроить вручную параметры сервера или дополнительные типы серверов нажимаем кнопку 'Далее'. Далее выбираем пункт 'Электронная почта интернета'.

В открывшемся окне указываем Ваши имя, адрес старого почтового ящика, тип учётной записи 'IMAP', сервер входящей и исходящей почты 'mb.ssau.ru', логин и пароль(как в 'Личном кабинете'):

#### Нажимаем Далее.

Теперь в Outlook'е отображаются Ваш новый и старый почтовый ящик:

Перенесите письма из соответствующих папок старого почтового ящика в новый. Перенесите посъма из соответствующих папок старото почтового ящика в новый. Для этого переходите в соответствующую папку старого почтового ящика, выделяете все письма (CTRL+A) и мышкой перетаскиваете в соответствующую папку нового ящика.

По завершении перемещения всех писем старый ящик можно отключить. Для этого перейдите в меню 'Сервис' > 'Настройка учётных записей'. В открывшемся окне на вкладке 'Электронная почта' выделите старый почтовый ящик и нажмите кнопку 'Удалить'.